校內學生學習歷程平台-收訖明細確認重要通知:

一、請二、三年級同學注意;進修部已經匯入各位同學的「修課紀錄」、「班級幹部」、「課程認證」、「多元表現」等收訖明細,請務必在
10月10日前,到校內平台去做收訖明細的確認作業,確認學校幫你
提交到中央資料庫去的檔案是否正確,如果有錯時請一定要在確認頁
面上詳細說明錯誤狀態,學校修正後會重新提交。

二、確認作業說明請詳閱附件 PDF 檔案。

注意:超過期限未去做收訖明細確認者,將視同提交資料正確無誤, 之後將無法再做任何修正,學生自行負責,不得異議。

A.網址: https://epf.mlife.org.tw/Portal.do (學生學習歷程檔案)

B.登入帳號(學號)、密碼(預設身份證字號)修改密碼請自行記錄。

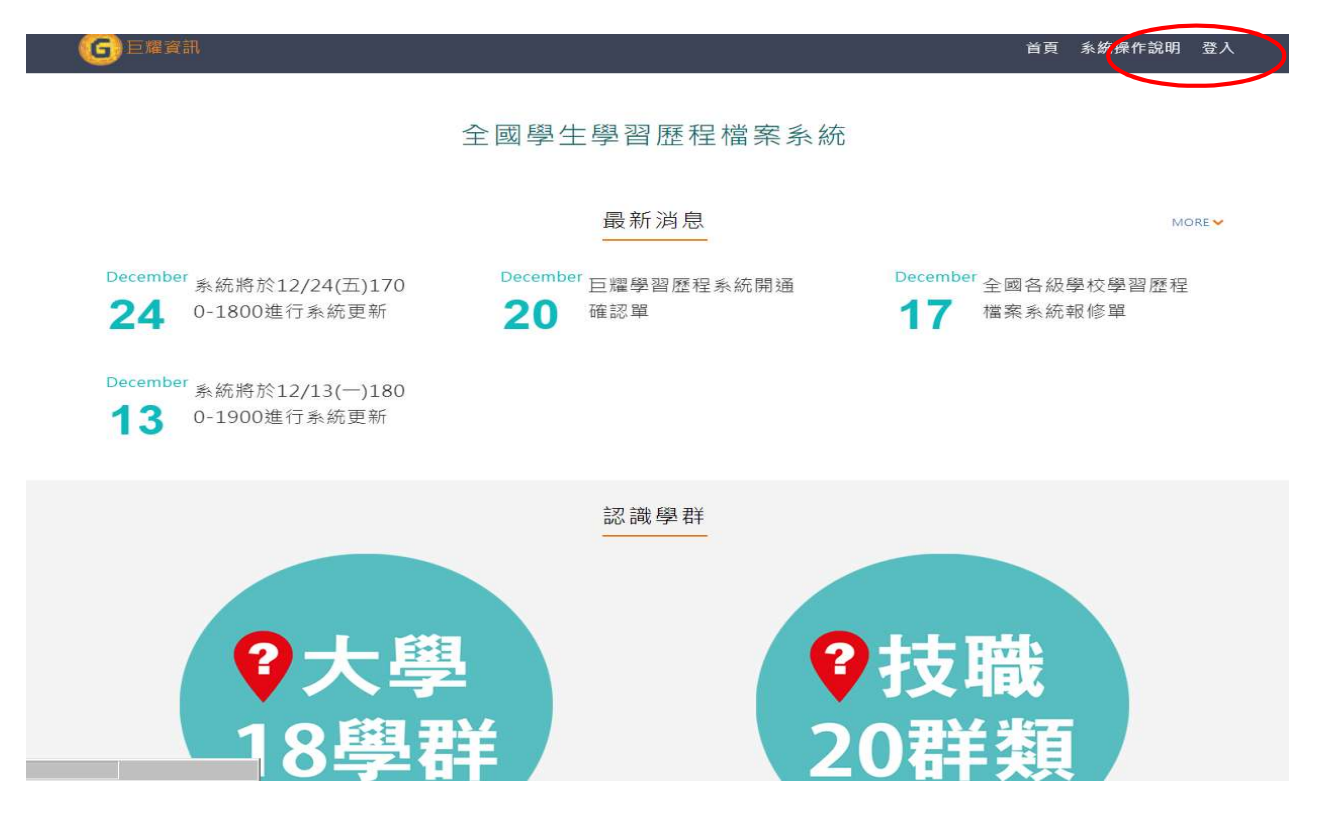

C.忘記密碼請先按登入,在下方登入旁有忘記密碼申請。

| G 巨耀資訊 | 首頁 | 系統操作說明 登入 |
|--------|----|-----------|
|        |    |           |

全國學生學習歷程檔案系統

| 84          |                   |
|-------------|-------------------|
| <b>脉巾</b> : | 屏東縣 ~             |
| 學校:         | 130C03.國立屏東高工進修學校 |
| 帳號:         |                   |
| 密碼:         | ٢                 |
| 驗證碼:        | 59RE              |
|             |                   |
|             | 登入 忘記密碼           |

高三同學請注意:

請同學於信箱 email 填寫「你可以收到信的 email」並認證完畢。

步驟一:確認信箱,並完成確認。

步驟二:點選收訖明細確認。(如下圖)

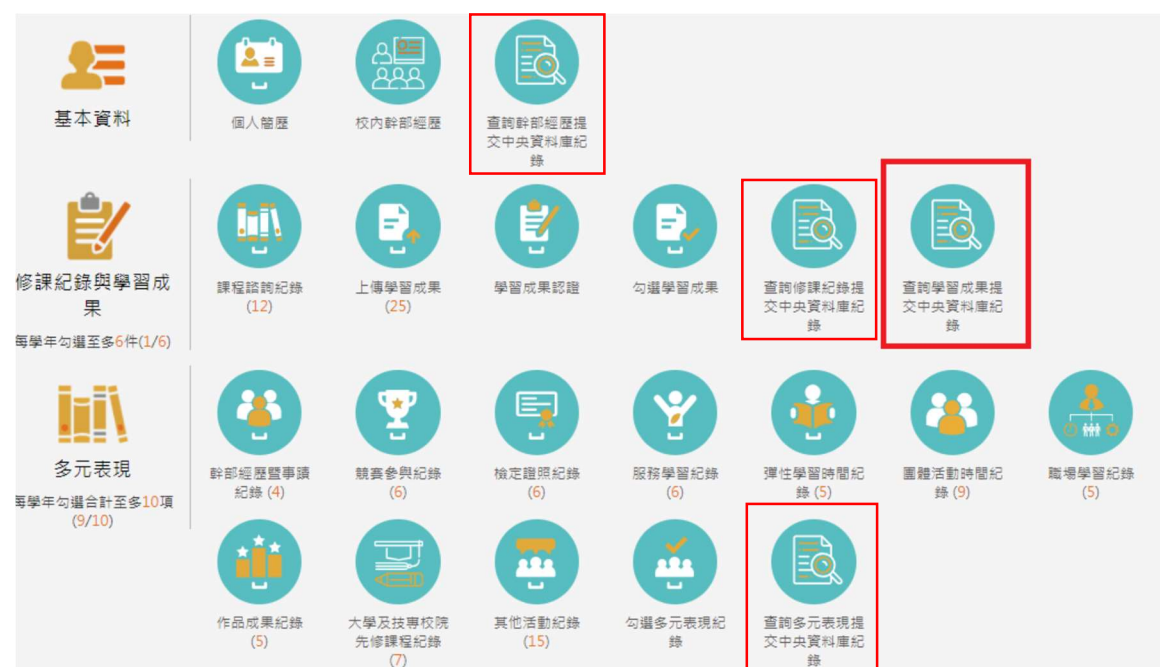

## 步驟三:選擇「110學年度第2學期」

★ 需在確認期限內才能回報錯誤資料以及確認資料正確無誤

|                         |                                      | 查詢                 | <b>修課紀錄</b>  | 提交口        | 中央資料                                 | 庫紀錄                    |    |
|-------------------------|--------------------------------------|--------------------|--------------|------------|--------------------------------------|------------------------|----|
|                         | 1082                                 | ~                  | 술1           | ₩ <b>×</b> |                                      |                        | 查詢 |
| 1082確認3                 | 明限:2021/03                           | 8/26 15:00         | ~ 2021/03/29 | 15:00      |                                      |                        |    |
| 科E<br>修言<br>成素<br>補明    | 目名稱: 国<br>果學分: 3<br>責及格: 万<br>考及格: 用 | 11語文<br>2格<br>11成績 |              |            | 開課年級:<br>學期學業成績:<br>補考成績:<br>是否採計學分: | 1<br>74<br>無成績<br>採計學分 |    |
| 科目:<br>修課<br>成績)<br>補考) | 名稱: 體加<br>學分: 2<br>及格: 及相<br>及格: 無月  | 5<br>6<br>花績       |              | đ          | 開課年級:<br>期學業成績:<br>補考成績:<br>謳舌採計學分:  | 1<br>92<br>無成績<br>採計學分 |    |
|                         |                                      |                    |              | 1.         | >                                    |                        |    |
|                         |                                      |                    | 資料錯誤回報       | [          | 資料正確無調                               | Ş                      |    |

步驟四:確認資料正確無誤,點選確認訊息。(如下圖)

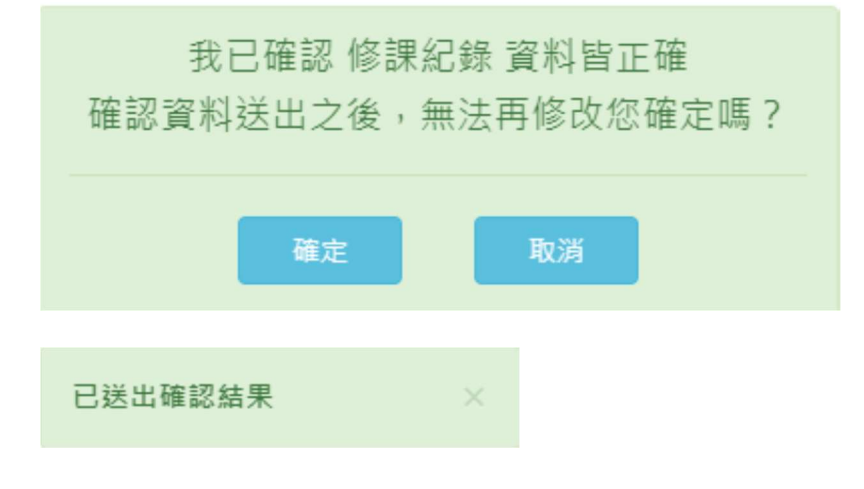

## 步驟五:資料有誤,點選

| 資料錯誤回報 |                 |    |
|--------|-----------------|----|
| ☑ 資料有多 |                 |    |
| 多了國文   |                 |    |
|        |                 | li |
| ✔ 資料有少 |                 |    |
| 少了數學   |                 |    |
|        |                 | h  |
| ✔ 資料有誤 |                 |    |
| 體育錯了   |                 |    |
|        |                 | 10 |
|        | 76 271 24 14    |    |
|        | 唯祕法山            |    |
|        | 您針對 修課紀錄 回報問題如下 |    |
|        | 資料有多:多了國文       |    |
|        | 資料有少:少了數學       |    |
|        | 資料有誤:體育錯了       |    |
|        | 確認回報問題?         |    |
|        |                 |    |
|        | 確定取消            |    |
|        |                 |    |
|        |                 |    |
|        |                 |    |